### WISCONSIN STATE DUE PAYMENT INSTRUCTIONS

#### Two options to pay Wisconsin owe amount

Credit Card
 Bank Account

### Below is the process to pay Due amount through credit card

**Step 1:** Click on the below link

https://www.revenue.wi.gov/Pages/OnlineServices/Pay.aspx

### Step 2: Click on make a payment- individuals and fiduciaries

| (f you are an individual with more questions regarding My Tax Account visit <u>DOR Using My Tax Account for Personal Use (wi.gov)</u> . If you are a business with more questions regarding <u>My Tax Account</u> visit <u>DOR Using My Tax Account (MTA) (wi.gov)</u> . |   |  |
|----------------------------------------------------------------------------------------------------|---|--|
| Make a Payment - Individuals and Fiduciaries                                                                                                    | + |  |
| Make a Payment - Corporations, Partnerships, & Pass-Through Withholding                                                                                                    | + |  |
| Make a Payment - Sales and Withholding                                                                                                    | + |  |
| Make a Payment - Excise and other Business Taxes                                                                                                    | + |  |
| Can't Pay in Full?                                                                                                    | + |  |
| Income Tax Estimated Payments and Prepayment                                                                                                    | + |  |

# Benefits of Registering for My Tax Account

- · Allows you to make payments automatically
- Allows you to save your banking information for later use
- · Allows you to schedule and cancel future payments
- · Saves you time and money on postage and mailing checks
- · Eliminates the risk of your payments being lost in the mail
- · Easy tracking of prior payments
- · Security and confidentiality for all transactions
- · Individuals can enroll in Identity Protection PIN

## My Tax Account

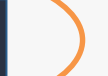

#### Step 4:- Under individuals select pay online

-----

#### 300 -----

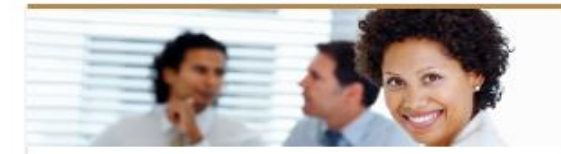

....

#### Businesses

- > Register a Business
- Search Account Number/Filing Frequency
- > Buyer's Claim for Refund
- Pay Pass-Through Withholding, Corporation, & Partnership Tax
- > Annual Registration for Qualified WI Business
- > More...

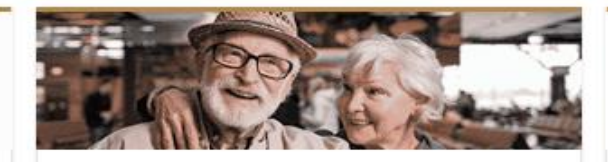

#### Individuals

11,163

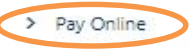

- > Where's My Refund?
- > Appeal Bill or Notice
- > ID Verification
- > More...

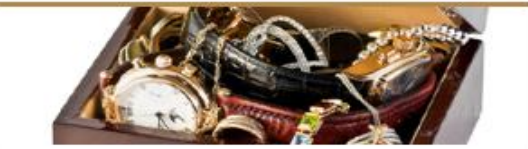

#### **Unclaimed Property**

- > Search for Property and File Claim
- > Claimants
- > Holders

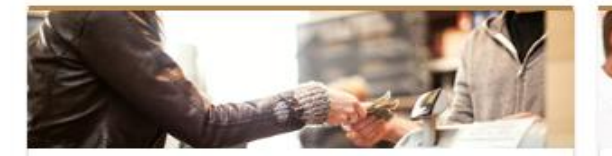

#### Excise

- > Cigarette, Tobacco, Vapor Products Permit
- > Alcohol Beverage Permit
- > Motor Fuel Refunds

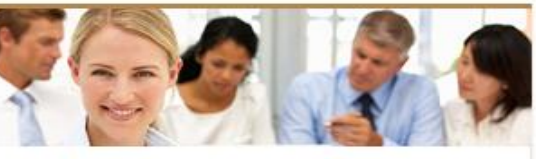

#### **Additional Services**

- > My Case Manager
- > Request Tax Record Copy
- > Upcoming Training Webinar Register
- > Sales Tax Certificate of Exempt Status Search
- Referred Debt Lookup

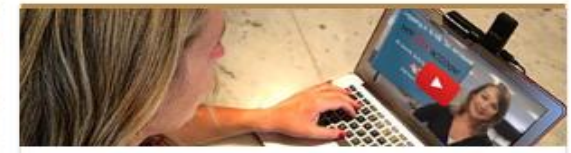

#### Resources

- > 2023 Business Tax Update
- > Business Videos
- > Individual Videos
- > My Tax Account Common Questions
- > More Common Questions

Activate Wir Go to Settings to Step 5:- Under make a payment select Individual income tax and click on next

|                                              | ? |
|----------------------------------------------|---|
| < Home                                       |   |
| Make Payment                                 |   |
| Account                                      |   |
| Select Account Type                          |   |
| Individual Income Tax                        |   |
| Fiduciary Tax                                |   |
| Occasional Consumer Use Tax                  |   |
| Pay Non-Tax Debt (Statewide Debt Collection) |   |
|                                              |   |

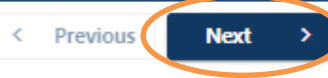

**Step 6:-** Select account type and payment type and click on next

|               | Revenue           |                       |                                                                                                   |
|---------------|-------------------|-----------------------|---------------------------------------------------------------------------------------------------|
|               | < Home            |                       |                                                                                                   |
| N             | 1ake Payment      |                       |                                                                                                   |
| 1             | Account           | Payment Type          |                                                                                                   |
|               | Enter Information | 1                     |                                                                                                   |
| $\Rightarrow$ | Account Type      | Individual Income Tax | Amended Return Payment: Payment on Amended Return                                                 |
| ⇒             | Payment Type      | Return Payment        | <ul> <li>Bill Payment: Payment on Notice of Amount Due</li> </ul>                                 |
|               |                   |                       | Collection Bill Payment: Payment on Action Required: Overdue Balance and Other Collection Notices |
|               |                   |                       | Estimated Payment: Quarterly Estimated Tax Payments and Extension Payments                        |
|               |                   |                       | Field Audit Payment: Payment on Field Audit Notice of Amount Due                                  |
|               |                   |                       | Office Audit Payment: Payment on Office Audit Notice of Amount Due                                |
|               |                   |                       | Return Payment: Payment of Amount Due on Return                                                   |
|               |                   |                       | Activa                                                                                            |

< Previous

Next

### Step 7: Fill the taxpayer information and click on next

#### **Enter Taxpayer Information**

If you have never filed a tax return with the Wisconsin Department of Revenue, contact us at (608) 266-2772 to activate your account.

| Tax Year (yyyy) *              | 2023              |
|--------------------------------|-------------------|
| *<br>Social Security<br>Number | Required Required |
| *<br>First Name                | Required          |
| Last Name                      | Required          |
| Phone Number                   |                   |
| Contact Email Address          |                   |
|                                |                   |

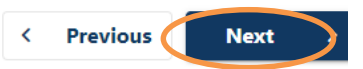

Step 8: Under payment type select credit card and click on next

| Revenue                     | MY tax account                         |                                |                                                                                        |
|-----------------------------|----------------------------------------|--------------------------------|----------------------------------------------------------------------------------------|
| K Home                      |                                        |                                |                                                                                        |
| 1ake Payment                |                                        |                                |                                                                                        |
| Account                     | Payment Type                           | Taxpayer                       | Payment Information                                                                    |
| Enter Payment Infor         | mation                                 |                                |                                                                                        |
| O Direct Debit              |                                        |                                |                                                                                        |
| Avoid additional fees and p | pay with your checking or savings acco | unt.                           |                                                                                        |
| Other Payment Methods (C    | redit Card, PayPal, Apple Pay, etc.)   |                                |                                                                                        |
|                             | a third-party payment processor. Con   | venience and processing fees m | av apply. For more information and a complete list of other payment options, visit our |

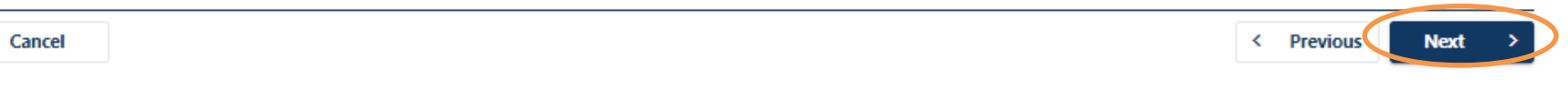

#### Step 9: Enter payment information, Payment information and click on next.

| Payment Information   | Payment Type   |
|-----------------------|----------------|
| ID Type               | Return Payment |
| SSN                   | Period         |
| ID                    | 31-Dec-2023    |
|                       | Amount *       |
| Account Type          | Required       |
| Individual Income Tax | Confirm Amount |
| ID Type               | Required       |
| Account Id            |                |
| ID                    |                |
| l                     |                |

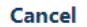

< Previous

Next

#### Step 10: - Review all your details and click on pay

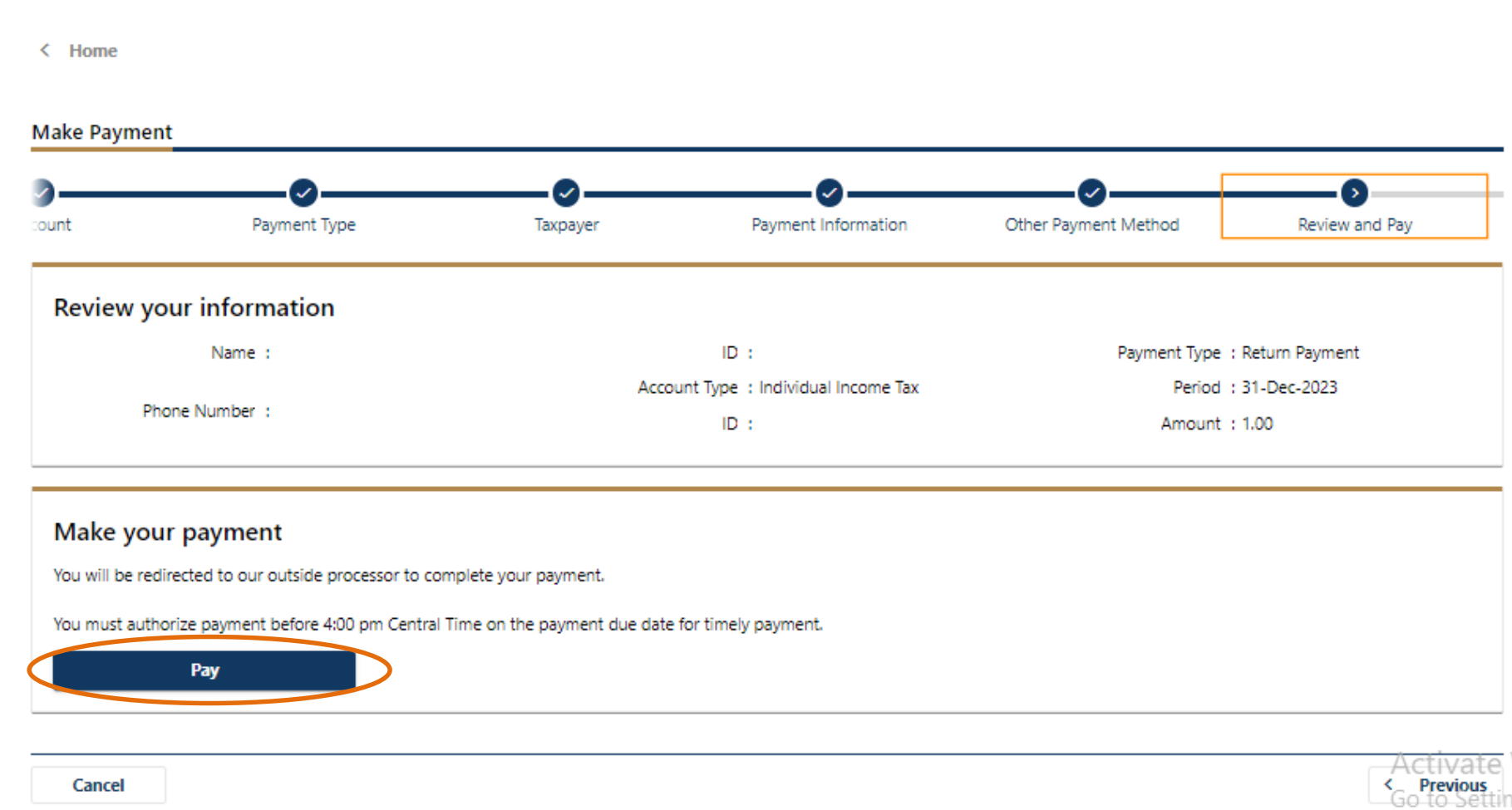

### **Step 11:-** Select the payment type as credit/debit card.

| ransaction D                             | )etail                                                                 |                                                  |                     |                            |
|------------------------------------------|------------------------------------------------------------------------|--------------------------------------------------|---------------------|----------------------------|
| The payment amoun<br>(DOR). DOR does n   | t listed will be remitted to the W<br>ot keep any portion of the conve | lisconsin Department of<br>anience or processing | of Revenue<br>fees. |                            |
|                                          |                                                                        |                                                  |                     |                            |
| 8KU                                      | Description                                                            | Unit Price                                       | Quantity            | Amount                     |
| 8KU<br>Payment Amount                    | Description<br>Payment Amount                                          | Unit Price<br>\$1.00                             | Quantity            | Amount<br>\$1.00           |
| 8KU<br>Payment Amount<br>Convenience Fee | Decoription<br>Payment Amount<br>Convenience Fee                       | Unit Price<br>\$1.00<br>\$1.00                   | Quantity 1 1        | Amount<br>\$1.00<br>\$1.00 |

#### Transaction Summary

| TOTAL           | \$2.05 |
|-----------------|--------|
| Service Fee     | \$0.05 |
| Convenience Fee | \$1.00 |
| Payment Amount  | \$1.00 |
|                 |        |

#### Need Help?

Select Payment Method and Continue to proceed with payment.

#### Payment

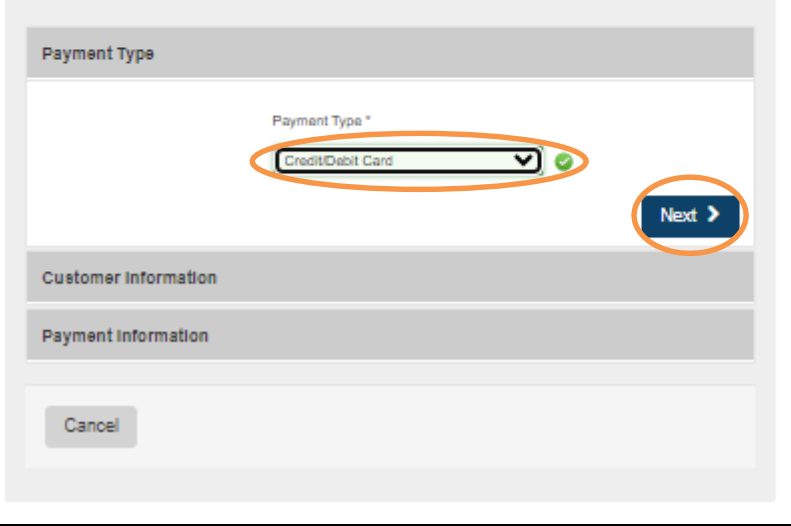

### Step 10:- Enter the below details and click on next.

| stomer Information      |                                |
|-------------------------|--------------------------------|
| Country *               | Complete all required fields [ |
| United States           | •                              |
| First Name *            | Last Name *                    |
| VENKATA                 | SUNEEL KUMAR CHIMAKURTI        |
| Company Name            |                                |
|                         |                                |
| Address *               |                                |
|                         |                                |
| Address 2               |                                |
|                         |                                |
| City *                  | State *                        |
|                         | Select State                   |
| ZIP/Postal Code *       |                                |
|                         |                                |
| Phone Number *          |                                |
| 653-245-6466            |                                |
| Email                   |                                |
| venkatasuneel@gmail.com |                                |
|                         | Next >                         |
|                         |                                |

### **Step 11:-** Enter your card details and complete the payment process.

| Payment Information                        |                                                   |
|--------------------------------------------|---------------------------------------------------|
| Credit Card Number * 🍘                     | Complete all required fields [*] Credit Card Type |
| Expiration Month *                         | Expiration Year*                                  |
| Select a Month                             | Select a Year 🛛 👻                                 |
| Security Code * 🍘<br>Name on Credit Card * |                                                   |
|                                            |                                                   |
|                                            | Next >                                            |
| Cancel                                     |                                                   |

### Below is the process to pay Due amount through Bank account

**Step 1:** Click on the below link

https://www.revenue.wi.gov/Pages/OnlineServices/Pay.aspx

#### Step 2: Click on make a payment- individuals and fiduciaries

If you are an individual with more questions regarding My Tax Account visit <u>DOR Using My Tax Account for Personal Use (wi.gov)</u>. If you are a business with more questions regarding <u>My Tax Account</u> visit <u>DOR Using My Tax Account (MTA) (wi.gov)</u>.

| Make a Payment - Individuals and Fiduciaries                            | + |
|-------------------------------------------------------------------------|---|
| Make a Payment - Corporations, Partnerships, & Pass-Through Withholding | + |
| Make a Payment - Sales and Withholding                                  | + |
| Make a Payment - Excise and other Business Taxes                        | + |
| Can't Pay in Full?                                                      | + |
| Income Tax Estimated Payments and Prepayment                            | + |

### Step 3:- click on My Tax Account

# Benefits of Registering for My Tax Account

- · Allows you to make payments automatically
- Allows you to save your banking information for later use
- · Allows you to schedule and cancel future payments
- · Saves you time and money on postage and mailing checks
- · Eliminates the risk of your payments being lost in the mail
- · Easy tracking of prior payments
- · Security and confidentiality for all transactions
- · Individuals can enroll in Identity Protection PIN

### My Tax Account

#### Step 4:- Under individuals select pay online

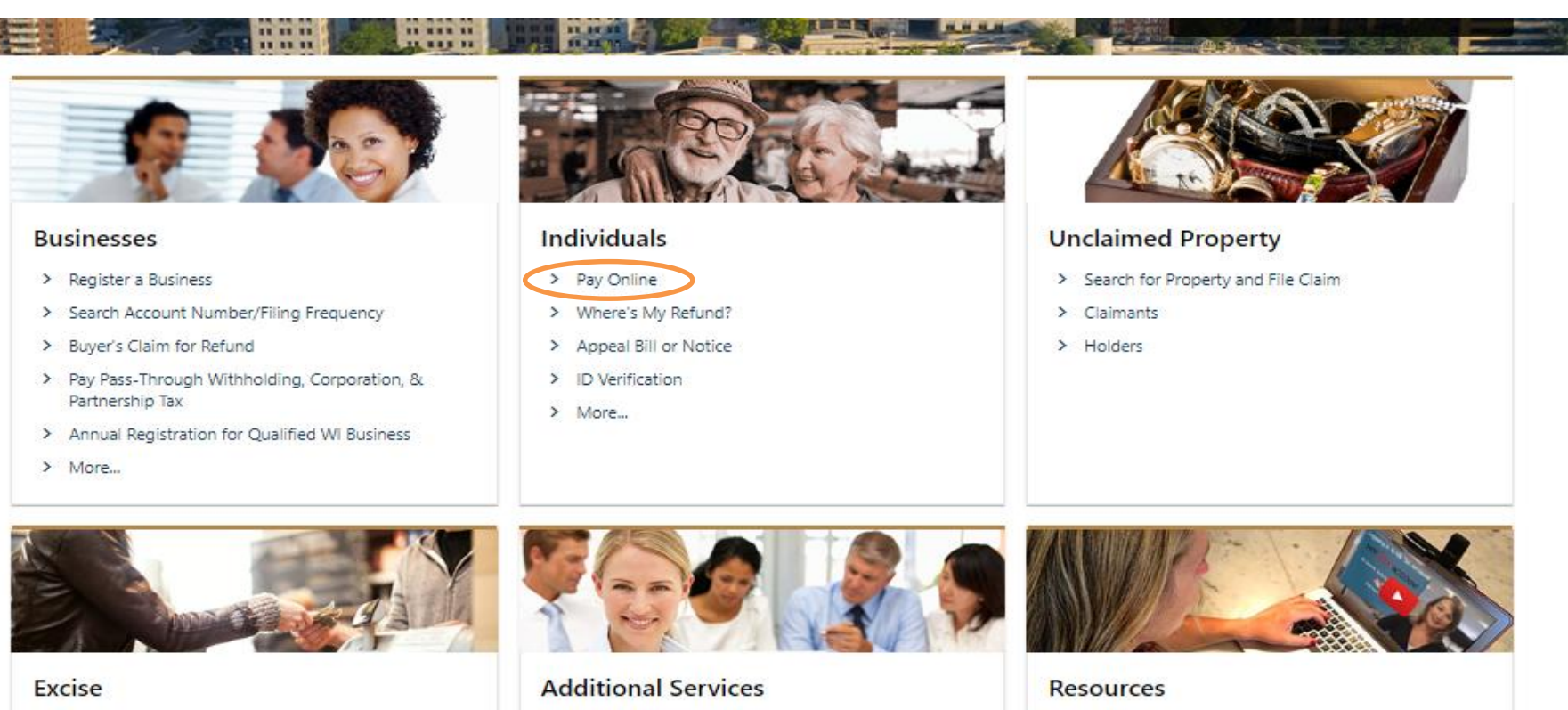

- > Cigarette, Tobacco, Vapor Products Permit
- > Alcohol Beverage Permit
- > Motor Fuel Refunds

- > My Case Manager
  - > Request Tax Record Copy
  - > Upcoming Training Webinar Register
  - > Sales Tax Certificate of Exempt Status Search
  - > Referred Debt Lookup

- > 2023 Business Tax Update
- > Business Videos
- > Individual Videos
- > My Tax Account Common Questions
- > More Common Questions

Activate Wir Go to Settings to Step 5:- Under make a payment select Individual income tax and click on next

|                                              | 🎲 ? |
|----------------------------------------------|-----|
| < Home                                       |     |
| Make Payment                                 |     |
| Account                                      |     |
| Select Account Type                          |     |
| Individual Income Tax                        |     |
| Fiduciary Tax                                |     |
| Occasional Consumer Use Tax                  |     |
| Pay Non-Tax Debt (Statewide Debt Collection) |     |
|                                              |     |

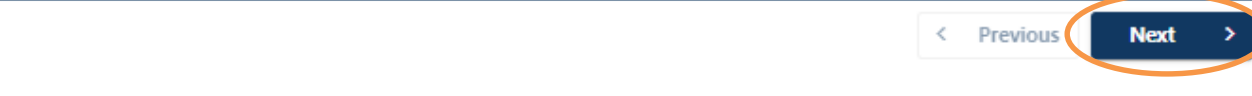

**Step 6:-** Select account type and payment type and click on next

| Revenue       |                       |   | • •                                                                                               |
|---------------|-----------------------|---|---------------------------------------------------------------------------------------------------|
| < Home        |                       |   |                                                                                                   |
| Make Payment  |                       |   |                                                                                                   |
| Account       | Payment Type          |   |                                                                                                   |
| Enter Informa | ation                 |   |                                                                                                   |
| Account Type  | Individual Income Tax |   | Amended Return Payment: Payment on Amended Return                                                 |
| Payment Type  | Return Payment        | ~ | Bill Payment: Payment on Notice of Amount Due                                                     |
|               |                       |   | Collection Bill Payment: Payment on Action Required: Overdue Balance and Other Collection Notices |
|               |                       |   | Estimated Payment: Quarterly Estimated Tax Payments and Extension Payments                        |
|               |                       |   | Field Audit Payment: Payment on Field Audit Notice of Amount Due                                  |
|               |                       |   | Office Audit Payment: Payment on Office Audit Notice of Amount Due                                |
|               |                       |   | Return Payment: Payment of Amount Due on Return                                                   |
|               |                       |   | Activate                                                                                          |

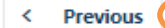

Next

### Step 7: Fill the taxpayer information and click on next

#### **Enter Taxpayer Information**

If you have never filed a tax return with the Wisconsin Department of Revenue, contact us at (608) 266-2772 to activate your account.

| *<br>Tax Year (yyyy)           | 2023              |  |
|--------------------------------|-------------------|--|
| *<br>Social Security<br>Number | Required Required |  |
| *<br>First Name                | Required          |  |
| k *                            | Required          |  |
| Phone Number                   |                   |  |
| Contact Email Address          |                   |  |
|                                |                   |  |

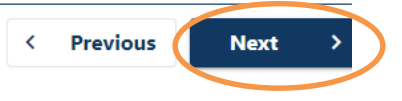

## Step 8: Under payment type select "Direct Debit" and click on next

| < Home                     |                                        |                                               |                                                            |               |
|----------------------------|----------------------------------------|-----------------------------------------------|------------------------------------------------------------|---------------|
| Make Payment               |                                        |                                               |                                                            |               |
| <b>⊘</b>                   | <b>⊘</b>                               |                                               | -0                                                         |               |
| Enter Payment Infor        | nation                                 |                                               |                                                            |               |
| O Direct Debit             | -                                      |                                               |                                                            |               |
| Avoid additional fees and  | pay with your checking or savings acco | unt.                                          |                                                            |               |
| O Other Payment Methods (0 | redit Card, PayPal, Apple Pay, etc.)   |                                               |                                                            |               |
| Payments are processed b   | v a third-party payment processor. Com | venience and processing fees may apply. For m | ore information and a complete list of other payment optio | ns, visit our |

#### Step 8: Enter Bank account information and proceed for further payment process.

< Home Make Payment Payment Type Payment Information Direct Debit Account Taxpayer **Payment Source** Payment Payment Date Туре Direct Debit Routing Number Amount Required Required Account Number Confirm Amount Required Required Confirm Account Number Required Bank Account Type \* Checking Savings Activate W Notes: < Previous Cancel Submit

/#